#### **M** winmostar チュートリアル

# 結晶ビルダ (アナターゼ型TiO<sub>2</sub>結晶)

V10.4.3

2021年4月1日 株式会社クロスアビリティ

Copyright 2008-2021 X-Ability Co., Ltd.

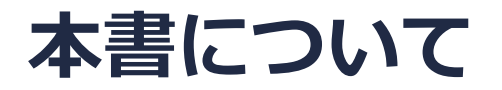

- 本書はWinmostar V10の使用例を示すチュートリアルです。
- 初めてWinmostar V10をお使いになる方はビギナーズガイドを参照してください。
- 各機能の詳細を調べたい方は<u>ユーザマニュアル</u>を参照してください。
- 本書の内容の実習を希望される方は、講習会を受講ください。
  - Winmostar導入講習会:基礎編チュートリアルの操作方法のみ紹介します。
  - <u>Winmostar基礎講習会</u>:理論的な背景、結果の解釈の解説、基礎編チュートリアルの操作方法、基礎編以外のチュートリアルの一部の操作方法を紹介します。
  - 個別講習会:ご希望に応じて講習内容を自由にカスタマイズして頂けます。
- 本書の内容通りに操作が進まない場合は、まず<u>よくある質問</u>を参照してください。
- よくある質問で解決しない場合は、情報の蓄積・管理のため、お問合せフォームに、不具合の 再現方法とその時に生成されたファイルを添付しご連絡ください。
- 本書の著作権は株式会社クロスアビリティが有します。株式会社クロスアビリティの許諾な く、いかなる形態での内容のコピー、複製を禁じます。

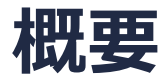

アナターゼ型TiO<sub>2</sub>結晶について 結晶格子:正方晶 (Tetragonal)

空間群 : I 41/a m d (141) 格子定数 : a=3.7842 Å, c=9.5146 Å 非対称単位 : Ti(0.0 0.0 0.0), O (0.0 0.0 0.2081)

2. スーパーセルの作成

メニューの**固体 | 結晶ビルダ(C)**をクリックする。別ウィンドウで結晶ビルダが表示される。
次の5-7ページでは結晶ビルダの右側のフォームを利用して入力をしていく。

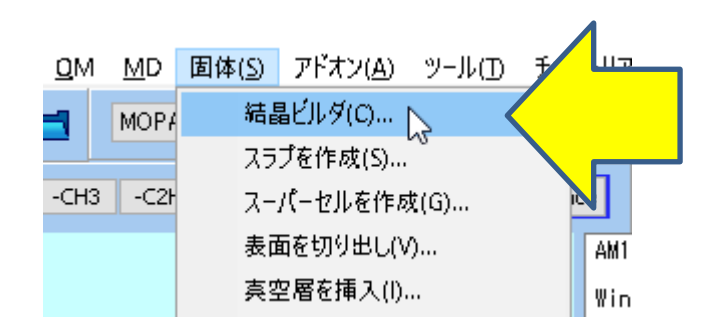

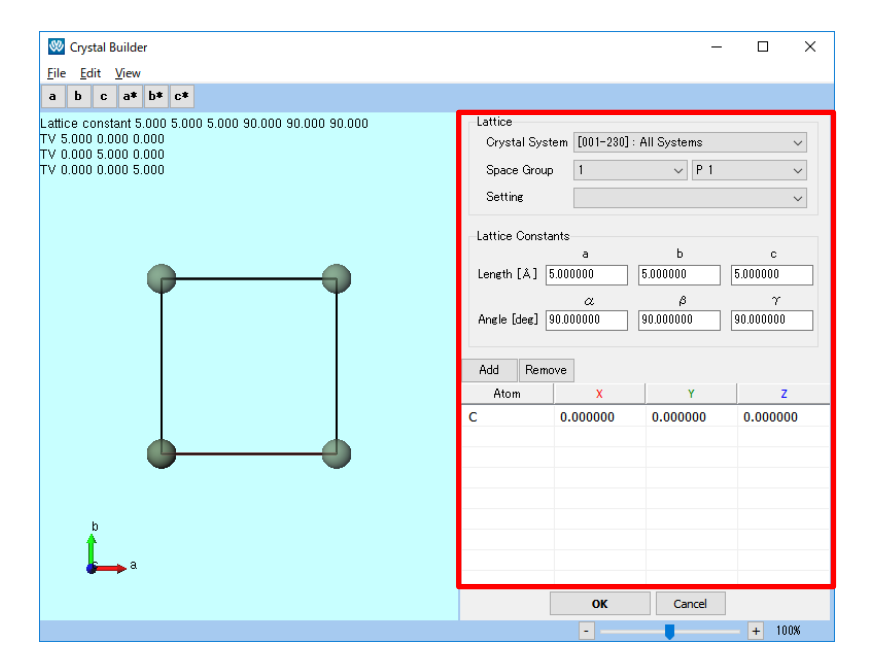

- 1. Crystal SystemでTetragonalを選択する。
- 2. Space Groupは141を選択する。
- 3. Lattice ConstantsのLengthのaに3.7842、cに9.5146を入力しEnterを押す。

| Lattice                 |                |                 |               |  |  |  |  |
|-------------------------|----------------|-----------------|---------------|--|--|--|--|
| Crystal Sy:             | stem [075-14   | 2] : Tetragonal | ~             |  |  |  |  |
| Space Grou              | up 141         | ∨ I 41          | /amd 🗸        |  |  |  |  |
| Setting                 | 1              |                 | $\sim$        |  |  |  |  |
| Lattice Constants a b c |                |                 |               |  |  |  |  |
| Length [Å]              | 3.784200       | 3.784200        | 9.514600      |  |  |  |  |
| Angle [deg]             | a<br>90.000000 | β<br>90.000000  | γ<br>90.00000 |  |  |  |  |

- 1. [Add]をクリックして原子を追加する。
- 2. 一行一列目を二回クリックして、元素をCからTiに変更する。
- 3. 同様に二行目の元素をCからOに変更する。
- 4. 酸素原子の分率座標のZ成分を0.2081に変更する。

| Add  | Remo | )ve      |          |          |
|------|------|----------|----------|----------|
| Aton | ì    | X        | Y        | Z        |
| Ti   |      | 0.000000 | 0.000000 | 0.000000 |
| 0    |      | 0.000000 | 0.000000 | 0.2081   |
|      |      |          |          |          |
|      |      |          |          |          |
|      |      |          |          |          |
|      |      |          |          |          |
|      |      |          |          |          |
|      |      |          |          |          |
|      |      |          |          |          |

- 一回目のクリックは選択
- 二回目のクリックは編集 に対応している

OKをクリックし、結晶ビルダでモデリングした構造をメイン画面に反映する。

| Add  | Remove |       |          |          |
|------|--------|-------|----------|----------|
| Atom | n      | х     | Y        | Z        |
| Ti   | 0.0    | 00000 | 0.000000 | 0.000000 |
| 0    | 0.0    | 00000 | 0.000000 | 0.2081   |
|      |        |       |          |          |
|      |        |       |          |          |
|      |        |       |          |          |
|      |        |       |          |          |
|      |        |       |          |          |
|      |        |       |          |          |
|      |        | ок    | Cancel   |          |

※ Winmostar V10.3系列以前では、メインウィンドウに結晶の非対称要素のみが表示されるため、 上図と見た目が異なりますが、実際の構造に違いはありません。

非対称要素以外のセル境界上の原子が、デフォルトでは半透明で表示される。これらの原子も不 透明で表示する場合は ○ (表示プリセット)ボタンをクリックし、「Winmostar Report」を選 択する。あるいは、ツール | 環境設定 | 表示 | セル境界上の原子を両端に表示の設定を調整す る。

Winmostar N= 12 Ti4O8 M= 319.46 Marked Order: 1 - 2 - 0 - 0 Marked Atom: X= 0 Y= 0 Z= 0 Length= 1.98 Angle= \* Dihedral= \* Lper= \*

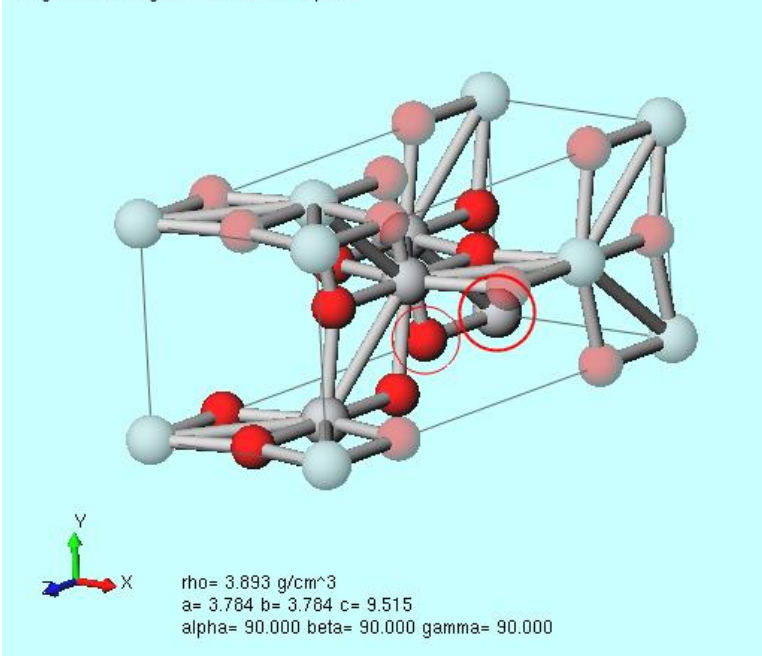

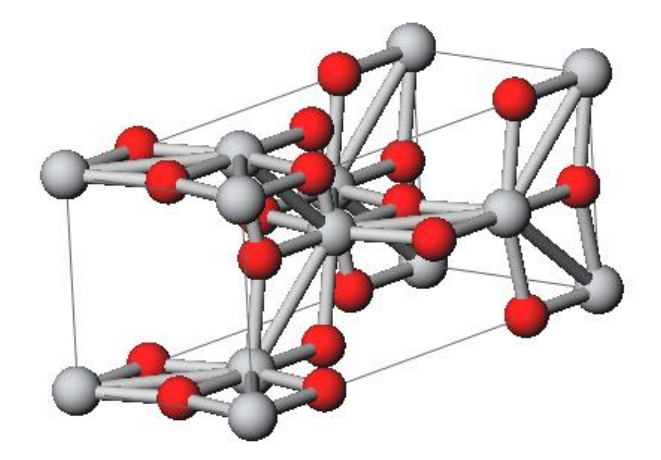

#### Winmostar Modelling (デフォルト)

Winmostar Report

### II. スーパーセルの構築1

- 1. メニューで**固体 | スーパーセルを作成**をクリックする。
- 2. スーパーセル作成ウィンドウが表示される。

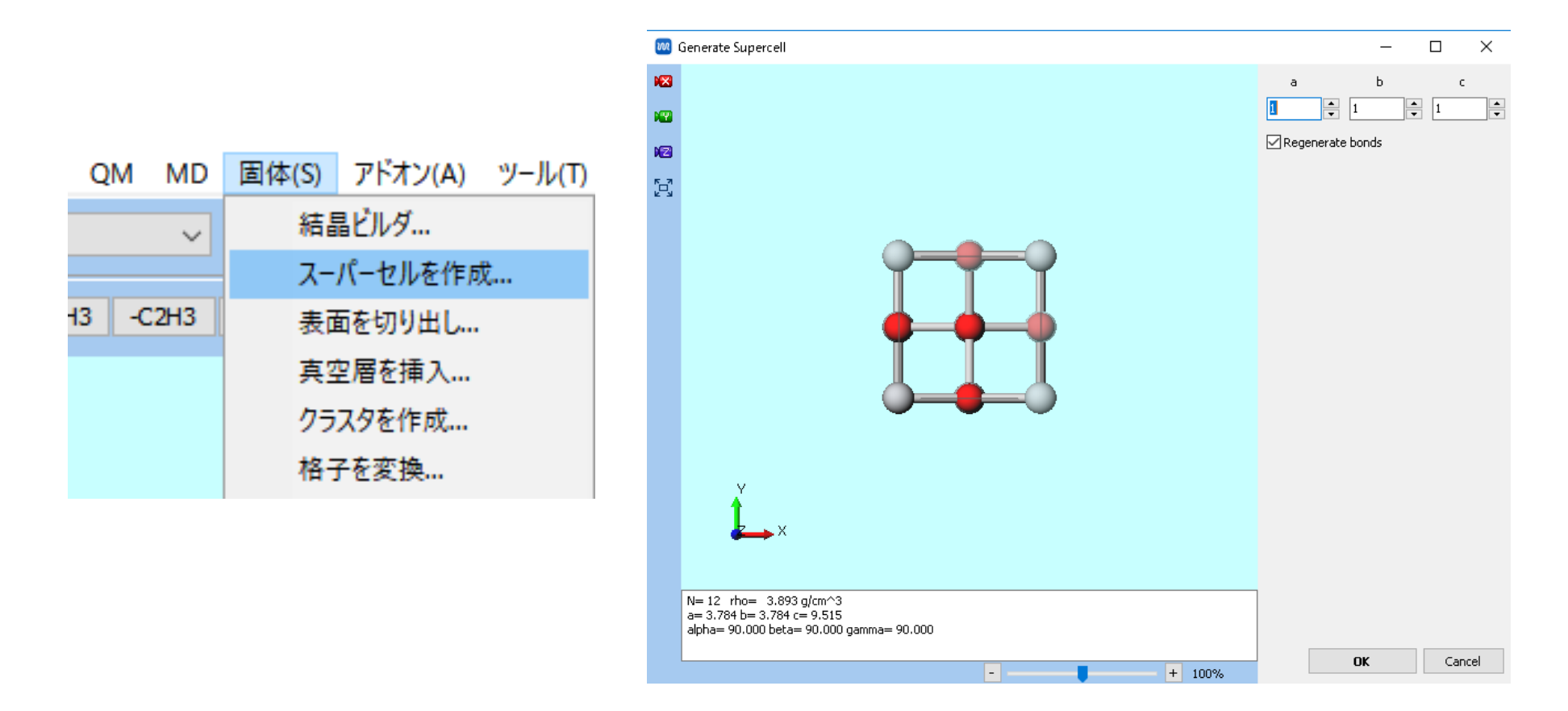

### II. スーパーセルの構築2

a, b, c軸方向の反復数をそれぞれ2, 2, 2とし、OKボタンをクリックする。

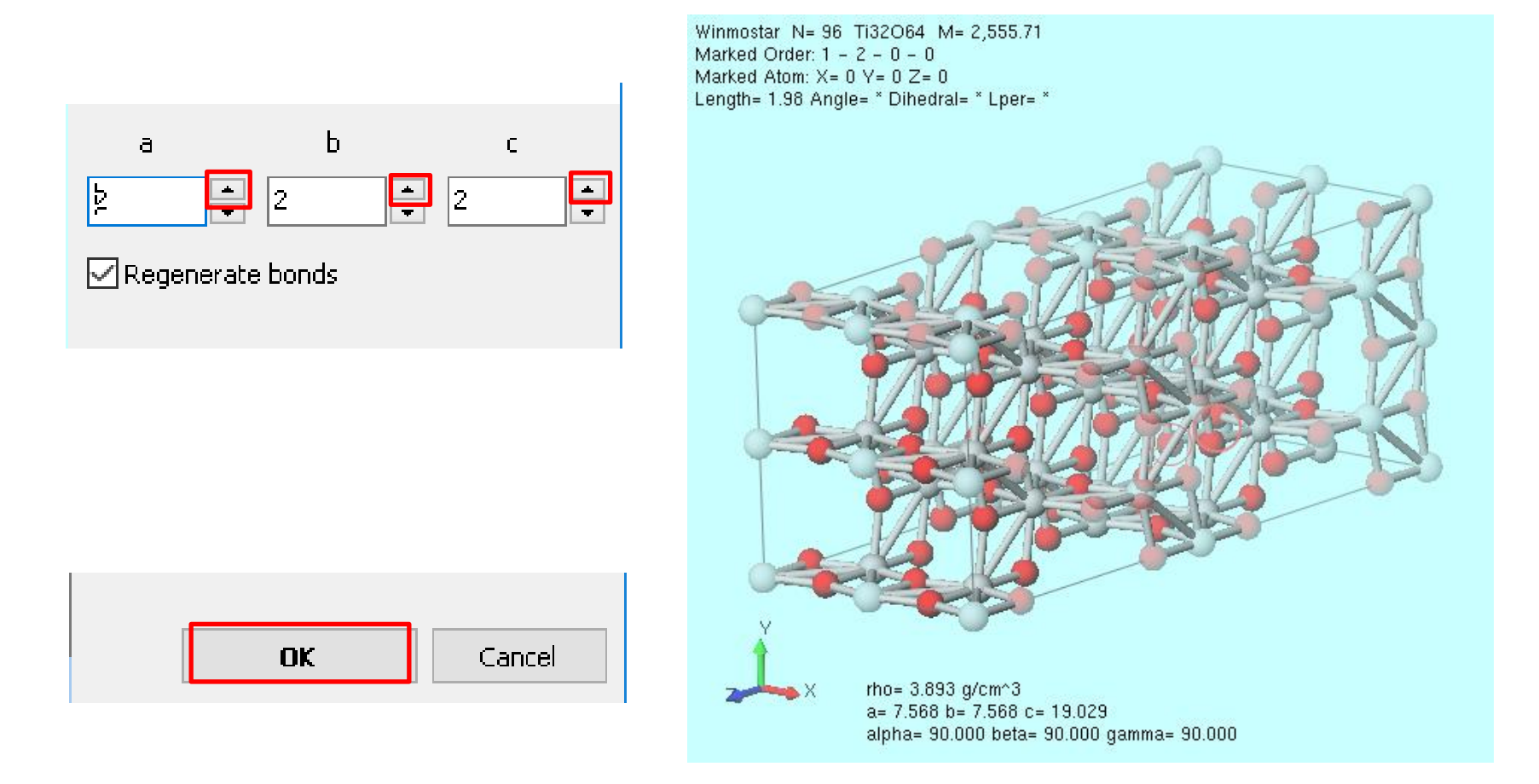

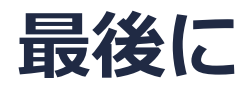

• 各機能の詳細を調べたい方は<u>ユーザマニュアル</u>を参照してください。

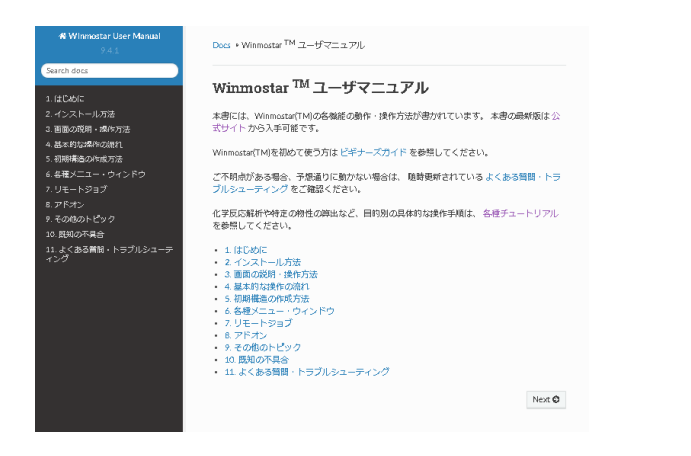

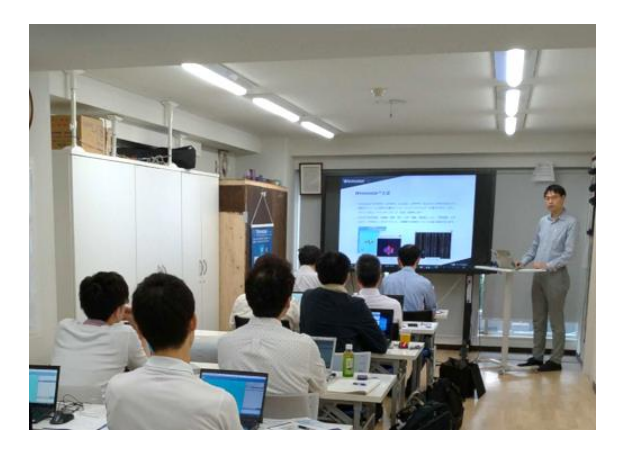

<u>ユーザマニュアル</u>

<u>Winmostar 講習会</u>の風景

- 本書の内容の実習を希望される方は、<u>Winmostar導入講習会</u>、<u>Winmostar基礎講習会</u>、 または<u>個別講習会</u>の受講をご検討ください。(詳細はP.2)
- 本書の内容通りに操作が進まない場合は、まず<u>よくある質問</u>を参照してください。
- よくある質問で解決しない場合は、情報の蓄積・管理のため、お問合せフォームに、不具合の 再現方法とその時に生成されたファイルを添付しご連絡ください。

以上